# **REGISTRATION PROCESS**

- 1. Open any web browser and type this URL and press Enter.
  - a. URL https://sanskritadm.samarth.edu.in/

(वेब ब्राउज़र खोले और ऊपर दिया गया URL टाइप करे और एंटर दबाएं)

|              | 🤞 New Tab               | × +            |                            |             |                 |                          |
|--------------|-------------------------|----------------|----------------------------|-------------|-----------------|--------------------------|
| $\leftarrow$ | $\rightarrow$ G         | Q https        | ://sanskritadm.samarth.er  | du.in/      | -               |                          |
| ⊕ cs         | SU-Delhi 🔘 Samarth eGov | 📄 Samarth Docs | ; 附 Samarth Test 01- Gmail | 🔟 Samarth 🧧 | Reg-Login-Apply | Samarth Admission        |
|              |                         |                |                            |             |                 |                          |
|              |                         |                |                            |             |                 |                          |
|              |                         |                |                            |             |                 |                          |
|              |                         |                |                            |             |                 |                          |
|              |                         |                |                            |             |                 |                          |
|              |                         |                |                            |             |                 |                          |
|              |                         |                |                            |             |                 |                          |
|              |                         |                |                            |             |                 |                          |
|              |                         |                |                            |             | G               | Search with Google or en |
|              |                         |                |                            |             |                 |                          |

2. After Enter, Home page will be opened. Click on New Registration. (एंटर के बाद होम पेज खुलेगा)

| 🧉 🔯 Admissions   Admissions 🗙 +                                                                                                    |                                                                                                    | ~ - o ×                |
|----------------------------------------------------------------------------------------------------|----------------------------------------------------------------------------------------------------|------------------------|
| $\leftrightarrow$ $\rightarrow$ C O A https://sanskritadm.samarth.edu.in                                                                                                    |                                                                                                    | ★ ♡ ☆ =                |
| 🕀 CSU-Delhi 🔘 Samarth eGov 📗 Samarth Docs M Samarth Test 01- Gmail 🔲 Samarth 🔟 Reg-Login-A                                                                                                    | Apply 🔟 Samarth Admission                                                                                                    |                        |
|                                                                                                    | Central Sanskrit University<br>2023-24                                                                                                    | SamartheGov            |
| Home Public Notice Prospectus                                                                                                    | University Website Programme Schedule                                                                                                    | New Registration Login |
| University Admissions Port                                                                                                    | al : Welcome to Admission Portal.                                                                                                    |                        |
| The Central Sanskrit University has the unique distinction of being the largest and the<br>world. The Central Sanskrit University also has the privilege of acting as the notal age<br>policies & schemes of the Government of India. In that capacity, the university works<br>Education, Government of India. The President of India is the Chancellor of the University.<br>The Union Minister, Education Ministry, Government of India, is the Chancellor of the University.<br>The Union Minister, Education Ministry, Government of India, is the Chancellor of the University.<br>Sanskrit language and literature have not only played a vital role in the development of rm<br>has also laid the foundation of great Indian culture whose horizons stretch backwards to I<br>Sanskrit serves as a repository of the unique cultural horizog of aniem1 India. Not only the<br>enduring force ensuring the unity of this great land of immense social, geographical and<br>source of soft power that India wields in the world today. Sanskrit also provides the theor<br>Hence, preservation and propagation of Sanskrit language and literature assumes paramo<br>India. | only multi-campus language university in the<br>ency for the implementation of Sanskrit related<br>in close coordination with the Ministry of<br>University.<br>Determined is in the interpret of the interpret of the languages in India and even abroad but<br>times immernial in the heary past. Even today,<br>its, Sanskrit has ben the storagest and the most<br>ultural diversity. Sanskrit is the most prominent<br>elical foundation of ancient sciences.<br>Numi importance for all-round development of<br>recommendations of the Sanskrit Commission | ^                      |
| (1956-57) constituted a Central Sanskrit Board, which recommended the establishment :<br>Sansthan was established in 51th October, 1970 as an autonomous organisation register<br>XXI of 1860) for the development and promotion of Sanskrit all over the country and alvo<br>and functioned as an apex body for propagation and development of Sanskrit and assister<br>formulating and implementing various plans and schemes for the development of Sanskrit<br>for the effective implementation of various recommendations made by the Sanskrit Comm<br>of Education in 1956 to consider the propagation and development of Sanskrit language a                                                                                                    | of a Raahrinya Sanskiri Sansthan. Accordingly, the<br>ad under the Societies Registration Act, 1860 (Act<br>ad. It was fully funded by Government of India<br>d the Ministry of Human Resource Development in<br>t studies. It also assumed the role of a nodal body<br>insion set up by the Government of India, Ministry<br>and education in all its aspects. The Sansthan was                                                                                                    | v                      |

3. After Clicking on New Registration, following form will be opened. (एंटर के बाद होम पेज खुलेगा)

|                  |                                   |                                                     |                               | Samart       | neGov |
|------------------|-----------------------------------|-----------------------------------------------------|-------------------------------|--------------|-------|
|                  |                                   |                                                     | New Regi                      | stration     | Login |
|                  |                                   |                                                     |                               |              |       |
| Regi             | stration Fo                       | rm                                                  |                               |              |       |
| Appli            | cant's Full Na                    | ame (As per class X/XII                             | Marksheet) *                  |              |       |
| E                | nter Yo                           | ur Name.                                            |                               |              |       |
| Appli            | cant's Date o                     | of Birth(As per class X/)                           | (II Marksheet) <mark>*</mark> |              |       |
|                  | Enter yo                          | our DOB                                             |                               |              |       |
| Appli<br>will be | cant's Email<br>e used for all of | (Please use your own er<br>fficial communication) * | nail as this will be y        | your USERNAM | Eand  |
| Y                | our Em                            | ail ID will be                                      | your Use                      | r Name.      |       |
| Re-Er            | nter Applican                     | t's Email Address *                                 |                               |              |       |
|                  | Again e                           | enter vour E                                        | mail                          |              |       |
| Passv            | word (Minimu                      | um 6 characters) *                                  |                               |              |       |
| E                | Enter pa                          | assword.                                            |                               |              |       |
| Re-E             | nter Passwor                      | d *                                                 |                               |              |       |
|                  | Again e                           | nter passwo                                         | rd                            |              |       |
| Mobil            | le Number *                       |                                                     |                               |              |       |
| E                | nter mo                           | obile numbe                                         | r.                            |              |       |
| Re-E             | nter Mobile N                     | lumber *                                            |                               |              |       |
|                  | Again e                           | nter vour m                                         | obile no.                     |              |       |
| Capto            | cha Verificatio                   | ON (Type the text shown                             | in the image)                 |              |       |
| 5                | 32483                             | 61                                                  |                               |              |       |
| E                | Enter Ca                          | aptcha.                                             |                               |              |       |
| * Clic           | ck on the text                    | to change                                           |                               |              |       |
|                  |                                   | Regi                                                | ster                          |              |       |
|                  |                                   |                                                     |                               |              |       |

4. Fill all the details correctly and click on Register.

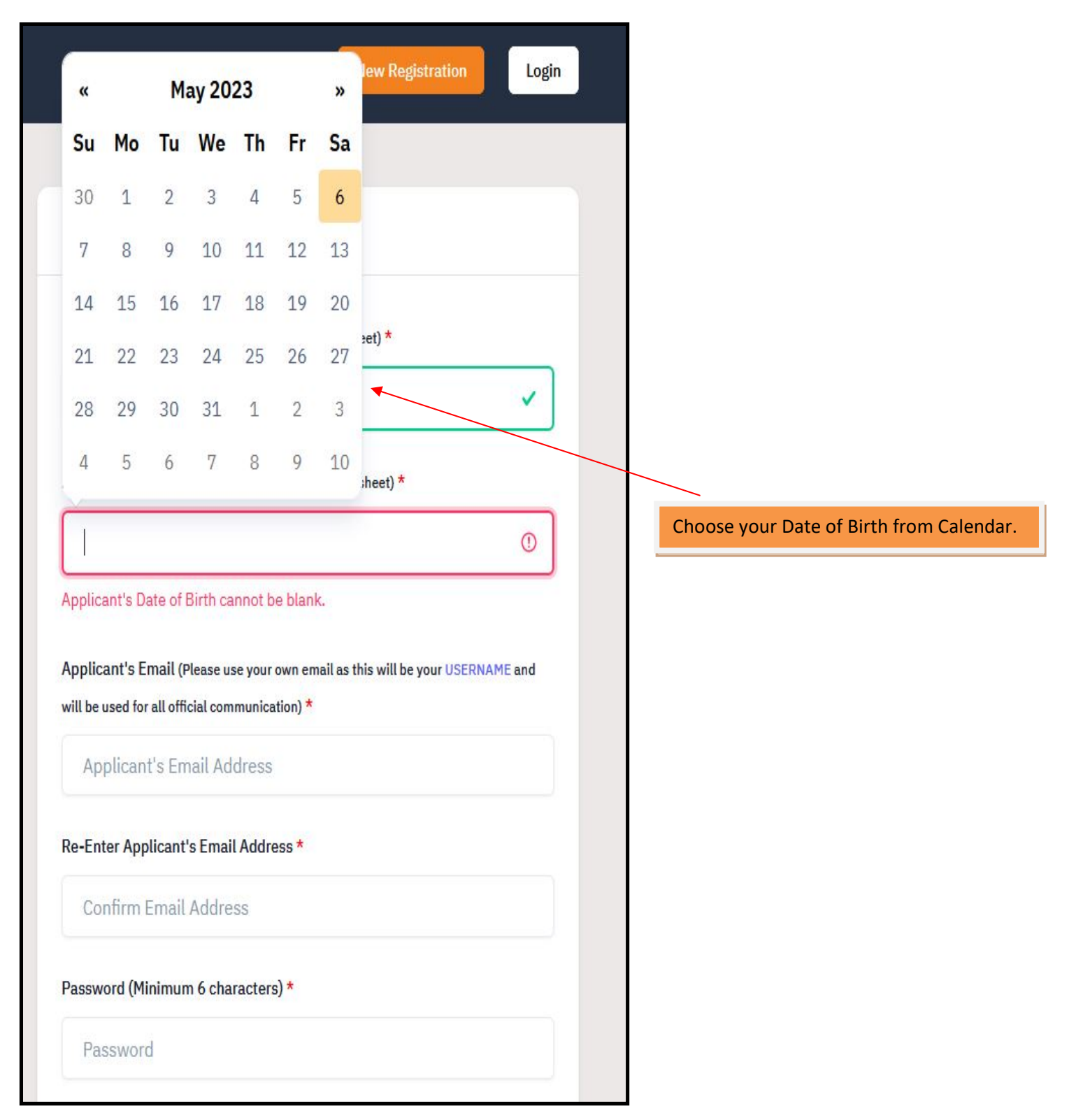

| oplicant's Email (Please use your own email as this will be your USERNAME and |   |            |
|-------------------------------------------------------------------------------|---|------------|
| ll be used for all official communication) *                                  |   |            |
| @gmail.com 🗸                                                                  |   |            |
| e-Enter Applicant's Email Address *                                           |   |            |
| @gmail.com 🗸                                                                  |   |            |
| assword (Minimum 6 characters) *                                              |   |            |
| •••••••                                                                       |   |            |
| Re-Enter Password *                                                           |   |            |
| ••••••••                                                                      |   |            |
| Aobile Number *                                                               |   |            |
|                                                                               |   |            |
| 94                                                                            |   |            |
| Re-Enter Mobile Number *                                                      |   |            |
| 94                                                                            |   |            |
| aptcha Verification (Type the text shown in the image)                        |   |            |
| 3248361                                                                       |   |            |
| 3248361                                                                       |   |            |
| * Click on the text to change                                                 |   | Click here |
| Posistar                                                                      | T |            |
| Register                                                                      |   |            |

5. After clicking on Register, Verify Account page will be opened.

|                                                              |                                                        | Central Sanskrit University<br>2023-24                 | SamartheGov            |
|--------------------------------------------------------------|--------------------------------------------------------|--------------------------------------------------------|------------------------|
|                                                              | Home Public Notice Prospectus University               | Website Programme Schedule                             | New Registration Login |
|                                                              | Your account is created successfully. Please enter the | "Verification Code" sent to your registration details. | ×                      |
| Verify Account                                               |                                                        |                                                        |                        |
| Please do not refresh this pa<br>Time remaining to enter the | ge.<br>0TP : 14 min 49 sec                             |                                                        |                        |
| Enter the OTP you received on y<br>OTP received on Mail      | your email sa**********@gmail.com to verify your acco  | unt.                                                   |                        |
| Captcha Verification                                         |                                                        |                                                        |                        |
| * Click on the text to change<br>Submit OTP                  |                                                        |                                                        |                        |

6. Fill the OTP and Captcha and then click on Submit OTP.

| Verify Account                                                                                                    |   |
|----------------------------------------------------------------------------------------------------|---|
| Please do not refresh this page.<br>Time remaining to enter the OTP : 13 min 57 sec                                             |   |
| Reset Password<br>Enter the OTP you received on your email sa********@gmail.com to verify your account.<br>OTP received on Mail |   |
| 915118                                                                                                    | × |
| Captcha Verification 722218                                                                                                    |   |
| 722218                                                                                                    | ✓ |
| Click on the text to change Submit OTP                                                                                          |   |

7. After clicking on submit OTP, Verification message will be displayed.

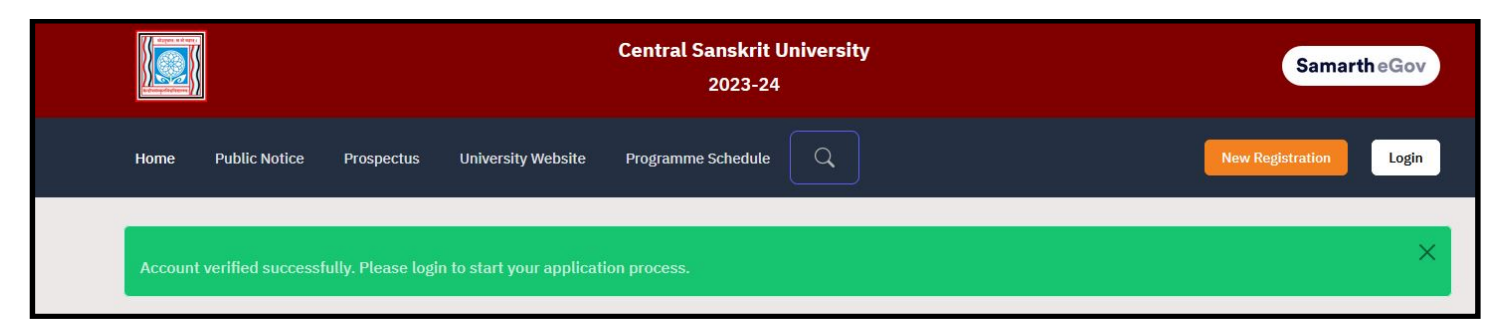

# LOGIN AND FORM FILLING PROCESS

8. Now, you can click on Login. After clicking on Login, login page will be opened. Enter your Email ID, password and Captcha and then click Login.

| Samart                                        | heGov |                     |
|-----------------------------------------------|-------|---------------------|
| New Registration                              | Login |                     |
| Registered User Login                         |       |                     |
| Enter Registered Email ID *                   |       | Enter your Email    |
| Enter Registered Email ID                     |       |                     |
| Password *                                    |       | Enter your password |
| Password                                      |       |                     |
| Captcha Verification                          |       |                     |
| 228666                                        |       | Enter above captcha |
| Type the text                                 |       |                     |
| Click on the text to change                   |       | Click here          |
| Login                                         |       |                     |
| Forgot Password? Click to Reset your Password |       |                     |
| Resend Account Verification Code              |       |                     |
|                                               |       |                     |

9. After login, candidate's home page will be opened. Now click on Profile button.

|                                                                                                    | Central Sanskrit University<br>2023-24                                                                               | SamartheGov     |
|----------------------------------------------------------------------------------------------------|----------------------------------------------------------------------------------------------------|-----------------|
| Home Public Noti                                                                                             | ce Prospectus University Website Programme Schedule Q                                                                | Raj Kumar Rai ▼ |
| Form Status                                                                                                  | Profile Select Programme Payments                                                                                    |                 |
| <ul> <li>Registration</li> <li>Fill Profile Details</li> <li>Select Programme/s</li> <li>Payments</li> </ul> | Welcome Raj Kumal Rai!<br>You can now begin filling your application for JAN-2023-24 in Central Sanskrit University. |                 |
| Quick Links                                                                                                  | Complete your profile by providing some additional details before proceeding for Programme Selection.                |                 |
| <ul> <li>Change Registered Email</li> <li>Change Registered Mobile Number</li> </ul>                         | Click here                                                                                                    |                 |

10. After clicking on Profile button, Profile Page will be opened, then fill the details.

| Full Name of the Applicant *                   |                      | Applicant's Gender *                          |                       |
|------------------------------------------------|----------------------|-----------------------------------------------|-----------------------|
| Raj Kumar Rai                                  |                      | Male                                          | <ul> <li>✓</li> </ul> |
| Name of the Applicant in Devanagari/Sanskrit * |                      | Applicant's Date of Birth*                    |                       |
| राज कुमार राय                                  | ~                    | 4 🗸 🗸 April 🗸 🗸                               | 2004 🗸 🗸              |
| Age as on Jul 1, 2023 *                        |                      | Category *                                    |                       |
| 19 Years 2 Month 28 Days                       | <ul> <li></li> </ul> | Select                                        | () ~                  |
|                                                |                      | Select                                        |                       |
| Applicant's Registered Email *                 |                      | A General                                     |                       |
| samarth.tester.01@gmail.com                    |                      | OBC (Central List, Non Creamy)<br>SC Select y | our                   |
| Registered Mobile Number *                     |                      | A ST Catego                                   | ory                   |
| 9455405435                                     |                      | EWS                                           |                       |
| Are you citizen of India ? *                   |                      | Religion *                                    |                       |
| Select                                         | ~                    | Select                                        | ~                     |

# 11. If you choose your category as OBC, SC or ST, fill the following details.

| 19 Years 2 Month 28 Days         | × | OBC (Central List, Non Creamy) | <ul> <li></li> </ul> |
|----------------------------------|---|--------------------------------|----------------------|
| todory Cartificate No            |   |                                |                      |
| tegory Certificate No            |   |                                |                      |
|                                  |   |                                |                      |
|                                  |   |                                |                      |
| ategory Certificate Issuing Date |   |                                |                      |

# 12. If you choose your category as EWS, fill the following details.

| Age as on Jul 1, 2023 *           | Category * |                       |
|-----------------------------------|------------|-----------------------|
| 19 Years 2 Month 28 Days          | ✓ EWS      | <ul> <li>✓</li> </ul> |
| Category Certificate No           |            |                       |
|                                   |            |                       |
| Category Certificate Issuing Date |            |                       |
| Select Date                       |            |                       |
| Annual Family Income              |            |                       |
|                                   |            |                       |
|                                   |            |                       |

#### **13.** Fill the Rest of the details.

| Age as | on Jul ?                 | <b>1,</b> 202 | .3 *    |      |    |    | Category *                                     |
|--------|--------------------------|---------------|---------|------|----|----|------------------------------------------------|
| 19     | 19 Years 2 Month 28 Days |               |         |      |    |    | ✓ OBC (Central List, Non Creamy) ✓ ✓           |
| Catego | ry Certi                 | ificate       | No      |      |    |    |                                                |
| 985    | 76543 <sup>-</sup>       | 210           |         |      |    |    | ×                                              |
| Catego | ry Certi                 | ificate       | Issuing | Date |    |    |                                                |
| Sel    | ect Da                   | ite           |         |      |    |    | ~                                              |
| 0      | May                      | y             | ~ 20    | 23   | ~  | 0  | Alternate Email                                |
| Su     | Мо                       | Tu            | We      | Th   | Fr | Sa |                                                |
| 30     | 1                        | 2             | 3       | 4    | 5  | 6  | Alternate Mehile Number (Parent's (Guardian's) |
| 7      | 8                        | 9             | 10      | 11   | 12 | 13 |                                                |
| 14     | 15                       | 16            | 17      | 18   | 19 | 20 |                                                |
| 21     | 22                       | 23            | 24      | 25   | 26 | 27 |                                                |
| 28     | 29                       | 30            | 31      | 1    | 2  | 3  | Religion *                                     |
| Sele   | ect                      |               |         |      |    |    | ✓ Select ✓                                     |
|        |                          |               |         |      |    |    |                                                |

14. Enter citizenship, religion, alternate email and alternate mobile number.

|     | Alternate Email                               |                                                                                                    |
|-----|-----------------------------------------------|----------------------------------------------------------------------------------------------------|
|     | Enter another Email                           |                                                                                                    |
|     | Alternate Mobile Number (Parent's/Guardian's) |                                                                                                    |
|     |                                               |                                                                                                    |
|     | Religion *                                    |                                                                                                    |
| ✓ ✓ | Choose one from dropdown                      | <ul> <li>✓</li> <li>✓</li> </ul>                                                                                          |
|     |                                               |                                                                                                    |
|     | ✓ ✓                                           | Alternate Email  Enter another Email  Alternate Mobile Number (Parent's/Guardian's)  Religion *  Choose one from dropdown |

# 15. Enter place of birth.

| Place of Birth Details |   |            |                      |
|------------------------|---|------------|----------------------|
| Village/Town/City *    |   | Country *  |                      |
| Lucknow                | ✓ | India      | × )                  |
| State *                |   | District * |                      |
| Uttar Pradesh          |   | Lucknow    | <ul> <li></li> </ul> |

#### 16. Enter family details.

| lother's Name *           | Name of th | e Mother in Devanagari/Sanskrit * |   |
|---------------------------|------------|-----------------------------------|---|
| HEMA RAI                  | 🗸 हिमा राय | 8                                 | ~ |
| ather's Name *            | Name of th | e Father in Devanagari/Sanskrit * |   |
| MOHAN RAI                 | 🗸 मोहन रा  | य                                 | ~ |
| mergency Contact Number * | Combined   | amily Income *                    |   |
| 9455405435                | () Select  |                                   | ~ |

| N.C. 26 Market Solle      |                                   |             |
|---------------------------|-----------------------------------|-------------|
| Aother's Name *           | Name of the Mother in Devanagari, | /Sanskrit * |
| HEMA RAI                  | 🗸 हिमा राय                        |             |
| ather's Name *            | Name of the Father in Devanagari/ | Sanskrit *  |
| MOHAN RAI                 | 🗸 मोहन राय                        | ,           |
| mergency Contact Number * | Combined Family Income *          |             |
| 9876543210                | ✓ Up to 5,00,000                  |             |

# 17. Enter Previous CSU details, if any.

| lave you enrolled in CSU before? *           | If yes then enter details as required       |
|----------------------------------------------|---------------------------------------------|
| Yes                                          | ✓ ~                                         |
| Please enter registration/enrollment number* | Name of School/Department/Faculty/College * |
| Programme registered in *                    | Year of Registration *                      |
|                                              | Select                                      |

# 18. Choose Categories or Quota.

a. Choose PWD category, if applicable.

| erson with Benchmark Disabilities (PwBD) Category * |     |                           |   |
|-----------------------------------------------------|-----|---------------------------|---|
| Select                                              | . • |                           |   |
| Select                                              |     |                           |   |
| Not Applicable                                      |     | Single Girl Child Quota * |   |
| Physical                                            |     |                           |   |
| Visual                                              |     | Select                    | × |
| Hearing                                             |     |                           |   |
| Any other as defined by Govt of India               |     |                           |   |
| Select                                              | ~   |                           |   |

b. Choose Children / Widows of Armed Forces Personnel category, if applicable.

| - |                           |          |
|---|---------------------------|----------|
|   |                           |          |
|   |                           |          |
|   |                           |          |
|   | Single Girl Child Quota * |          |
| ~ | Select                    | ~        |
|   |                           |          |
| ~ |                           |          |
|   | ~                         | ✓ Select |

#### c. Choose Sports Quota, if applicable.

| Other Category/Quota                                 |    |   |                           |                                  |
|------------------------------------------------------|----|---|---------------------------|----------------------------------|
| Person with Benchmark Disabilities (PwBD) Category * |    |   |                           |                                  |
| Not Applicable                                       | ~  | ~ |                           |                                  |
| Children/ Widows of Armed Forces Personnel *         |    |   | Single Girl Child Quota * |                                  |
| Not Applicable                                       | ~  | ~ | No                        | <ul> <li>✓</li> <li>✓</li> </ul> |
| Sports Quota <sup>*</sup> *                          |    |   |                           |                                  |
| Select                                               | () | ~ |                           |                                  |
| Select                                               |    |   |                           |                                  |
| Yes                                                  |    |   |                           |                                  |
| No                                                   |    |   |                           |                                  |

d. If Sports Quota is applicable, then fill the following details.

| Other Category/Quota                                 |                       |                                                   |    |   |
|------------------------------------------------------|-----------------------|---------------------------------------------------|----|---|
| Person with Benchmark Disabilities (PwBD) Category * |                       |                                                   |    |   |
| Not Applicable                                       | <ul> <li>✓</li> </ul> |                                                   |    |   |
| Children/ Widows of Armed Forces Personnel *         |                       | Single Girl Child Quota *                         |    |   |
| Not Applicable                                       | <ul> <li>✓</li> </ul> | No                                                | ~  | ~ |
| Sports Quota <sup>*</sup> *                          |                       | Name of the Sports <sup>*</sup>                   |    |   |
| Yes                                                  | <ul> <li>✓</li> </ul> | Select                                            | () | ~ |
|                                                      |                       | Select                                            |    |   |
| Level of Participation*                              |                       | Athletics                                         |    |   |
| Salaat                                               |                       | Badminton                                         |    |   |
| Select                                               | • •                   | Basketball                                        |    |   |
| Level of Participation cannot be blank.              |                       | Boxing                                            |    |   |
|                                                      |                       | Chess                                             |    |   |
|                                                      |                       | Cricket                                           |    |   |
| Address                                              |                       | Football                                          |    |   |
| Address                                              |                       | Handball                                          |    |   |
|                                                      |                       | Kabaddi                                           |    |   |
| Correspondence Address                               |                       | NIO-NIO<br>Other Sports                           |    |   |
| Address *                                            |                       | Shooting 10 Meter Air Pistol & 10 Meter Air Rifle |    |   |
|                                                      |                       | Table Tennis                                      |    |   |
|                                                      |                       | Taekwondo                                         |    |   |
| Country *                                            |                       | Volleyball                                        |    |   |

| Other Category/Quota                                 |                       |                                     |                       |
|------------------------------------------------------|-----------------------|-------------------------------------|-----------------------|
| Person with Benchmark Disabilities (PwBD) Category * | <ul> <li>✓</li> </ul> |                                     |                       |
| Children/ Widows of Armed Forces Personnel *         | )                     | Single Girl Child Quota *           |                       |
| Not Applicable                                       | <ul> <li></li> </ul>  | No                                  | <ul> <li>✓</li> </ul> |
| Sports Quota**                                       |                       | Name of the Sports*                 |                       |
| Yes                                                  | <ul> <li>✓</li> </ul> | Select                              | • •                   |
| Level of Participation*                              |                       | Name of the Sports cannot be blank. |                       |
| Select                                               | 0 ~                   |                                     |                       |
| Select                                               |                       |                                     |                       |
| International                                        |                       |                                     |                       |
| National                                             |                       |                                     |                       |
| State / Inter-Zonal<br>Zonal                         |                       |                                     |                       |

19. Fill Address details and then click Save and Next.

| Address                |              |
|------------------------|--------------|
| Correspondence Address |              |
| Address *              | District *   |
| INDIRA NAGAR           | LUCKNOW      |
| Country *              | State *      |
| Select                 | Select State |
|                        | Pincode *    |
| India                  |              |
| Afghanistan            |              |
| Aland Islands          |              |
| Albania                | District *   |
| Algeria 🗸              |              |

| Address                                                     |     |                             |
|-------------------------------------------------------------|-----|-----------------------------|
| Correspondence Address                                      |     |                             |
| Address *                                                   |     | District *                  |
| INDIRA NAGAR                                                | ~   |                             |
| Country *                                                   |     | State *                     |
| India                                                       | × - | Select State                |
| City *                                                      |     |                             |
|                                                             |     | Andaman and Nicobar Islands |
|                                                             |     | Andhra Pradesh              |
| Permanent Address 🔲 Click if Same As Correspondence Address |     | Arunachal Pradesh           |
| Address *                                                   |     | Di Assam                    |
|                                                             |     | Bihar                       |

| Control of the second second second second second second second second second second second second second second |                                        |            |   |
|----------------------------------------------------------------------------------------------------|----------------------------------------|------------|---|
| Address *                                                                                                    | Dist                                   | ict *      |   |
| INDIRA NAGAR                                                                                                    | ✓ ) [ I                                | JCKNOW     | ~ |
| Country *                                                                                                    | Stat                                   | *          |   |
| India                                                                                                    | × -                                    | ar Pradesh | × |
| City *                                                                                                    | Pinc                                   | ode *      |   |
|                                                                                                    |                                        |            |   |
| LUCKNOW                                                                                                    |                                        | 26001      | V |
| LUCKNOW Permanent Address                                                                                        | espondence Address                     | 26001      | ~ |
| LUCKNOW Permanent Address                                                                                        | espondence Address<br>Distric          | 26001      | ~ |
| LUCKNOW Permanent Address  Click if Same As Corr Address * Country * Select                                      | espondence Address<br>Distric<br>State | 26001<br>* | - |

| soffespondence Address                                                                                  |                                   |                                                            |     |
|----------------------------------------------------------------------------------------------------|-----------------------------------|------------------------------------------------------------|-----|
| Address *                                                                                               |                                   | District *                                                 |     |
| INDIRA NAGAR                                                                                            | ~                                 | LUCKNOW                                                    | ~   |
| Country *                                                                                               |                                   | State *                                                    |     |
| India                                                                                                   | × *                               | Uttar Pradesh                                              | х • |
| City *                                                                                                  |                                   | Pincode *                                                  |     |
| LUCKNOW                                                                                                 | ~                                 | 226001                                                     | ~   |
| Permanent Address 🗹 Click if Same As Corre<br>Address *                                                 | spondence Address                 | District *                                                 |     |
| Permanent Address ☑ Click if Same As Corre<br>Address *                                                 | spondence Address                 | District *                                                 |     |
| Permanent Address 🗹 Click if Same As Corre<br>Address *<br>INDIRA NAGAR                                 | spondence Address                 | District *                                                 | ~   |
| Permanent Address 🗹 Click if Same As Corre<br>Address *<br>INDIRA NAGAR<br>Country *                    | spondence Address                 | District * LUCKNOW State *                                 | ×   |
| Permanent Address V Click if Same As Corre<br>Address *<br>INDIRA NAGAR<br>Country *<br>India           | spondence Address                 | District * LUCKNOW State * Uttar Pradesh                   | × * |
| Permanent Address Z Click if Same As Corre<br>Address *<br>INDIRA NAGAR<br>Country *<br>India<br>City * | spondence Address                 | District * LUCKNOW State * Uttar Pradesh Pin Code *        | × * |
| Permanent Address  Click if Same As Corres Address * INDIRA NAGAR Country * India City * LUCKNOW        | spondence Address       ×       × | District * LUCKNOW State * Uttar Pradesh Pin Code * 226001 | × * |

20. After clicking on save and next, preview page will be shown. After checking details, click on Update details if you want to update any details, or click on Proceed to Next.

| Central Sanskrit<br>2023-24                                                       | University SamartheGov                                                                |
|-----------------------------------------------------------------------------------|---------------------------------------------------------------------------------------|
| Home Public Notice Prospectus University Website Programme Schedule               | Q Raj Kumar Rai -                                                                     |
| Profile Details (1) Other Details (2) Uploads (3)                                 |                                                                                       |
| Profile Details                                                                   |                                                                                       |
| PERSONAL DETAILS                                                                  |                                                                                       |
| Full Name of the Applicant : RAJ KUMAR RAI (राज कुमार राय)                        | Gender : Male                                                                         |
| Date of Birth : 4 April 2004<br>Age as on : Jul 1, 2023: 19 Years 2 Month 28 Days | Category : OBC (Central List, Non Creamy)(Undertaking)                                |
| Religion : Hinduism                                                               |                                                                                       |
| Nationality: Indian                                                               |                                                                                       |
| Registered Email : samarth.tester.01@gmail.com                                    | Registered Mobile Number : 9455405435                                                 |
| Alternate Email : Not Provided                                                    | Alternate Mobile : Not Provided                                                       |
| Permanent Address : INDIRA NAGAR, LUCKNOW, LUCKNOW, Uttar Pradesh -226001, India  | Correspondence Address : INDIRA NAGAR, LUCKNOW, LUCKNOW, Uttar Pradesh -226001, India |

| PLACE OF BIRTIDETAILS                                                           |                                                                            |        |            |
|---------------------------------------------------------------------------------|----------------------------------------------------------------------------|--------|------------|
| Village/Town/City:Lucknow                                                       | Country : India                                                            |        |            |
| State : Uttar Pradesh                                                           | District : Lucknow                                                         |        |            |
| CSU REGISTRATION DETAILS (IF APPLICABLE)                                        |                                                                            |        |            |
| Have you enrolled in CSU before? : No                                           | Registration number : Not Provided                                         |        |            |
| Name of CSU School/Department/Faculty/College : Not Provided                    | Programme registered in : Not Provided                                     |        |            |
| FAMILY DETAILS                                                                  |                                                                            |        |            |
| Mother's Name : HEMA RAI<br>Name of the Mother in Devanagari/Sanskrit: हेमा राय | Father's Name : MOHAN RAI<br>Name of the Father in Devanagari/Sanskrit: मो | हन राय |            |
| Emergency Contact Number : 9876543210                                           |                                                                            |        |            |
| Combined Family Income : Up to 5,00,000                                         |                                                                            |        |            |
| OTHER CATEGORY/QUOTA                                                            |                                                                            |        |            |
| Person with Benchmark Disabilities (PwBD) Category : Not Applicable             |                                                                            |        |            |
| Children/ Widows of Armed Forces Personnel : Not Applicable                     | If you want to                                                             |        |            |
| Single Girl Child Quota : No                                                    | update any details                                                         |        |            |
| Sports Quota No                                                                 | then click here                                                            |        | Click here |
|                                                                                 | <b>↑</b>                                                                   |        |            |
|                                                                                 |                                                                            |        |            |

21. After clicking on proceed to next, other details Page will be opened. Fill the language details, and click on Save and Next.

| Profile Details (1) Other Details (2) Uploads |                                                                |
|-----------------------------------------------|----------------------------------------------------------------|
| Other Details                                 |                                                                |
|                                               |                                                                |
| LANGUAGE                                      | PROFICIENCY (READING/WRITING/SPEAKING)                         |
| English                                       | <ul> <li>Reading</li> <li>Writing</li> <li>Speaking</li> </ul> |
| Hindi                                         | <ul> <li>Reading</li> <li>Writing</li> <li>Speaking</li> </ul> |
| Other Language 1<br>Sanskrit                  | <ul> <li>Reading</li> <li>Writing</li> <li>Speaking</li> </ul> |
| Other Language 2<br>Bengali                   | Reading     Writing     Speaking                               |
|                                               | Click here                                                     |
|                                               | Save and Next                                                  |

22. After clicking on save and next, Preview of other details will be shown, then click update details or proceed to next according to your need.

| Other Details Saved Successfully       |                                        | X                 |
|----------------------------------------|----------------------------------------|-------------------|
| Profile Details (1) Vother Details (2) | Jploads (3)                            |                   |
| Other Details                          |                                        |                   |
| Language                               | Proficiency (Reading/Writing/Speaking) |                   |
| English                                | Reading Writing                        |                   |
| Hindi                                  | Reading Writing Speaking               |                   |
| Sanskrit                               | Reading Writing                        | Click here        |
| Bengali                                | Speaking                               |                   |
| < Back to Profile Details              | Update Details                         | Proceed to Next > |

#### 23. After proceed to next, Uploads page will be opened. Upload required files and click on Submit and Lock.

| and Signature               |                                                                            |
|-----------------------------|----------------------------------------------------------------------------|
| n 10kh ta 500 00 KR limit   |                                                                            |
| H 10KB to 500.00 KB (IIIII. |                                                                            |
| Select file                 | Upload as per required                                                     |
| Colord Str.                 |                                                                            |
| Select file                 |                                                                            |
| Select file                 |                                                                            |
|                             |                                                                            |
|                             | and Signature<br>In 10kb to 500.00 KB limit.<br>Select file<br>Select file |

# 24. Procedure to upload files -

a. Click on Select file, choose file from window and click Open.

| - Document/Certifica                                    | e He Upload                                                                                                    |                                                                                       |                    |
|---------------------------------------------------------|----------------------------------------------------------------------------------------------------|---------------------------------------------------------------------------------------|--------------------|
|                                                         | ← → ✓ ↑ □ → This PC → New Volume (D:) → work → samarth-test → uploads                                                                                                    | ✓ Ŏ                                                                                   |                    |
|                                                         | Organize 🔻 New folder                                                                                                    | ■ - 🔳 💡                                                                               |                    |
| Photo<br>Accepted formats .jpeg .jp                     | Quick access       Image: Construction of the second second | user-pic.jpg                                                                          |                    |
|                                                         | File game:                                                                                                    | <ul> <li>✓ All Files (*.*)</li> <li>✓</li> <li><u>Open</u></li> <li>Cancel</li> </ul> |                    |
| Signature<br>Accepted formats .jpeg .jpg                | (10 KB - 500.00 KB) Select file                                                                                                    |                                                                                       |                    |
| OBC Category Certificate<br>Accepted formats .jpeg .jpg | рdf <b>[10 КВ - 500.00 КВ]</b> Select file                                                                                                    |                                                                                       |                    |
|                                                         |                                                                                                    |                                                                                       |                    |
| Back to Other Details                                   | Save as Dr.                                                                                                    | aft                                                                                   | Submit and Lock >  |
| cash to other botallo                                   | Save as bit                                                                                                    |                                                                                       | oubline und Lock > |

# b. Now click on Start Upload.

| Instruction for Uploading Image/Photo of Document,<br>- Digital Photo and Signature are required in .jpg or .j                                                                                               | Certificate, Marksheet and Signature<br>peg image format.          |                     |
|----------------------------------------------------------------------------------------------------|--------------------------------------------------------------------|---------------------|
| <ul> <li>File size of digital photo must be within 10kb to 500</li> <li>Document/Certificate/Marksheet related size of dig</li> </ul>                                                                        | 0.00 KB limit.<br>ital photo must be within 10kb to 500.00 KB limi | iit.                |
|                                                                                                    |                                                                    |                     |
|                                                                                                    |                                                                    |                     |
| Photo<br>Accepted formats .jpeg .jpg <b>[10 KB - 500.00 KB]</b>                                                                                                    | Select file user-pic.jpg(305KB)                                    | Start Upload Cancel |
| Photo<br>Accepted formats .jpeg .jpg <b>[10 KB - 500.00 KB]</b><br>Signature<br>Accepted formats .jpeg .jpg <b>[10 KB - 500.00 KB]</b>                                                                       | Select file user-pic.jpg(305KB) Select file                        | Start Upload Cancel |
| Photo<br>Accepted formats .jpeg .jpg [10 KB - 500.00 KB]<br>Signature<br>Accepted formats .jpeg .jpg [10 KB - 500.00 KB]<br>OBC Category Certificate<br>Accepted formats .jpeg .jpg .pdf [10 KB - 500.00 KB] | Select file User-pic.jpg(305KB) Select file Select file            | Start Upload Cancel |

c. Upload all the files in the same way.

| Select file<br>Photo<br>Accepted formats .jpeg .jpg <b>[10 KB - 500.00 KB]</b>          | Delete                          |
|-----------------------------------------------------------------------------------------|---------------------------------|
| Select file<br>Signature<br>Accepted formats .jpeg .jpg [10 KB - 500.00 KB]             | Delete                          |
| OBC Category Certificate<br>Accepted formats .jpeg .jpg .pdf <b>[10 KB - 500.00 KB]</b> | • Delete                        |
| < Back to Other Details                                                                 | Save as Draft Submit and Lock > |

#### d. Check the box and click on Confirm and Lock if details are correct.

|                                                                                                    | Submit and Lock Profile Details                                                                                                    | SamartheGov     |
|----------------------------------------------------------------------------------------------------|----------------------------------------------------------------------------------------------------|-----------------|
| Home Public Notice Prospec                                                                                                    | This is an important step. Please ensure that you have verified the profile details for correctness.<br>No modification will be allowed after this step.                                                                                                    | Raj Kumar Rai 🔻 |
| Profile Details (1) Other Details (1) Other Details (1) Details Uploads Uploads Instruction for Uploading Image/F - Digital Photo and Signature are r - File size of digital photo must be - Document/Certificate/Markshee | Click on "Confirm and Lock" if you are sure to proceed, else click on "Cancel" to go back to the last viewed page.  I do hereby declare that all the statement made in the profile details are true, complete and correct to the best of my knowledge and belief. I am duly aware that in the event of any particulars or information furnished by me is found to be false/incorrect/incomplete or if i am found induging in some unlawful act at any time during the course period, my candidature is liable to be summarily rejected/cancelled. Cancel OR Confirm and Lock whoto of Document, Certificate, Marksheet and Signature equired in .jpg or .jpeg image format. within 10kb to 500.00 KB limit. trelated size of digital photo must be within 10kb to 500.00 KB limit. |                 |
| Photo<br>Accepted formats .jpeg .jpg <b>[10 KB - 500.0</b>                                                                                                    | No KB]                                                                                                    | te              |

|                                                                                                    | Submit and Lock Profile Details                                                                                                    | SamartheGov     |
|----------------------------------------------------------------------------------------------------|----------------------------------------------------------------------------------------------------|-----------------|
| Home Public Notice Prospec                                                                                                    | This is an important step. Please ensure that you have verified the profile details for correctness.<br>No modification will be allowed after this step.                                                                                                    | Raj Kumar Rai 🔻 |
| Profile Details (1) 🗹 Other Det                                                                                                    | <ul> <li>Click on "Confirm and Lock" if you are sure to proceed, else click on "Cancel" to go back to the last viewed page.</li> <li>I do hereby declare that all the statement made in the profile details are true, complete and correct to the best of my knowledge and belief. I am duly aware that in the event of any particulars or information furnished by me is found to be false/incorrect/incomplete or if i am found indulging in some unlawful act</li> </ul> |                 |
| Uploads                                                                                                    | at any time during the course period, my candidature is liable to be summarily rejected/cancelled.           Cancel         OR         Confirm and Lock                                                                                                    |                 |
| Instruction for Uploading Image/F<br>- Digital Photo and Signature are re<br>- File size of digital photo must be<br>- Document/Certificate/Marksheet | Photo of Document, Certificate, Marksheet and Signature<br>equired in .jpg or .jpeg image format.<br>within 10kb to 500.00 KB limit.<br>t related size of digital photo must be within 10kb to 500.00 KB limit.                                                                                                    |                 |

25. After confirm and lock, you will be redirected to Programme details page.

| rofile Submitted succe | essfully. You can now | apply for programmes | s.                |             |             |              |
|------------------------|-----------------------|----------------------|-------------------|-------------|-------------|--------------|
| ogramme Selection (1)  | Personal Details (2)  | Academic Details (3) | Other Details (4) | Uploads (5) | Preview (6) | Payments (7) |
| Select the Programn    | ne you want to apply  |                      |                   |             |             |              |
| Programme Level        |                       |                      |                   |             |             |              |
| Select                 |                       |                      |                   |             |             | ~            |
| Programme *            |                       |                      |                   |             |             |              |
|                        |                       |                      |                   |             |             |              |
| Study Centre/OU *      |                       |                      |                   |             |             |              |
| Select                 |                       |                      |                   |             |             | T            |
| Study Centre/OU cannot | t be blank.           |                      |                   |             |             |              |
|                        |                       |                      |                   |             |             |              |
|                        |                       |                      |                   |             |             |              |
| Home                   |                       |                      |                   |             |             |              |
|                        |                       |                      |                   |             |             |              |
|                        |                       |                      |                   |             |             |              |

26. To choose Prak Shastri, First choose Programme Level – Diploma Programme.

| ogramme Selection (1) | Personal Details (2) | Academic Details (3) | Other Details (4) | Uploads (5) | Preview (6) | Payments (7) |      |   |
|-----------------------|----------------------|----------------------|-------------------|-------------|-------------|--------------|------|---|
| Select the Program    | ne you want to apply |                      |                   |             |             |              |      |   |
| Programme Level       |                      | For Prak S           | hastri choos      | e this      |             |              | <br> | ~ |
| Select                |                      |                      |                   |             |             |              |      |   |
| CERTIFICATE Progra    | ammes                |                      |                   |             |             |              |      |   |
| DIPLOMA Programm      | ies                  |                      |                   |             |             |              |      |   |
| BACHELOR (Under-      | Graduate Programmes) |                      |                   |             |             |              |      |   |
| POST GRADUATE D       | IPLOMA Programmes    |                      |                   |             |             |              |      |   |
| MASTER (Post-Grade    | uation Programmes)   |                      |                   |             |             |              |      |   |
| DOCTORAL (Ph.D P      | rogrammes)           |                      |                   |             |             |              |      |   |
|                       |                      |                      |                   |             |             |              |      |   |
|                       |                      |                      |                   |             |             |              |      |   |
|                       |                      |                      |                   |             |             |              |      |   |
| Home                  |                      |                      |                   |             |             |              |      |   |
|                       |                      |                      |                   |             |             |              |      |   |
|                       |                      |                      |                   |             |             |              |      |   |

# 27. Choose the Programme PRAK SHASTRI.

| Select the Programme you want to apply         Programme Level         DIPLOMA Programmes         Programme *         Select         Select         Select         Select         Select         Select         Select         Select         Select         Select         Select         Select         Select         Select         Select         Select it. |   | Payments (7) | Preview (6) | Uploads (5) | Other Details (4) | Academic Details (3) | Personal Details (2) | Programme Selection (1) |
|----------------------------------------------------------------------------------------------------|---|--------------|-------------|-------------|-------------------|----------------------|----------------------|-------------------------|
| Select the Programme you want to apply     Programme Level   DIPLOMA Programmes   Programme *   Select   Select   Select   Study Centre/OU cannot be blank.     Select it.                                                                                                    |   |              |             |             |                   |                      |                      |                         |
| Programme Level DIPLOMA Programmes  Programme *  Select PRAK SHASTRI Select Study Centre/OU cannot be blank. Select it.                                                                                                    |   |              |             |             |                   |                      | ne you want to apply | Select the Program      |
| DIPLOMA Programmes  Programme*  Select  PRAK SHASTRI Select  Study Centre/OU cannot be blank.  Select it.                                                                                                    |   |              |             |             |                   |                      |                      | Programme Level         |
| Programme *       Select       PRAK SHASTRI       Select       Select       Study Centre/OU cannot be blank.   Select it.                                                                                                    | ~ |              |             |             |                   |                      | nmes                 | DIPLOMA Program         |
| Select Select PRAK SHASTRI Select Study Centre/OU cannot be blank. Select it.                                                                                                    |   |              |             |             |                   |                      |                      | Programme *             |
| Select PRAK SHASTRI Select Study Centre/OU cannot be blank. Select it.                                                                                                    | 0 |              |             |             |                   |                      |                      | Select                  |
| PRAK SHASTRI Select Study Centre/OU cannot be blank. Select it.                                                                                                    |   |              |             |             |                   |                      |                      | Select                  |
| Select Study Centre/OU cannot be blank. Select it.                                                                                                    |   |              |             |             |                   |                      | ×                    | PRAK SHASTRI            |
| Study Centre/OU cannot be blank. Select it.                                                                                                    |   |              |             |             |                   |                      |                      | Select                  |
| Select it.                                                                                                    |   |              |             |             |                   |                      | t be blank.          | Study Centre/OU canno   |
|                                                                                                    |   |              |             |             |                   | ct it.               | Selec                |                         |
| Hama                                                                                                    |   |              |             |             |                   |                      |                      | Home                    |
| none                                                                                                    |   |              |             |             |                   |                      |                      | nome                    |

# 28. Choose the Organizational Unit and fill the other required details. After filling the details, click on Proceed.

| rogramme Level                                                                                                    |         |
|----------------------------------------------------------------------------------------------------|---------|
| DIPLOMA Programmes                                                                                                    | ~       |
| ogramme *                                                                                                    |         |
| -<br>PRAK SHASTRI                                                                                                    | ~       |
| udv Centre/OU *                                                                                                    |         |
| ielect                                                                                                    |         |
|                                                                                                    | ٩       |
| elect                                                                                                    | ^       |
| KALAVYA CAMPUS                                                                                                    |         |
| HRI SADASHIV CAMPUS                                                                                                    |         |
| AJIV GANDHI CAMPUS                                                                                                    |         |
| URUVAYOOR CAMPUS                                                                                                    |         |
|                                                                                                    | ~       |
|                                                                                                    |         |
|                                                                                                    |         |
|                                                                                                    |         |
| Home amme Selection (1) Personal Details (2) Academic Details (3) Other Details (4) Uploads (5) Preview (6) Payments (7)                                                                                                    | Proceed |
| Home amme Selection (1) Personal Details (2) Academic Details (3) Other Details (4) Uploads (5) Preview (6) Payments (7) elect the Programme you want to apply                                                                                                    | Proceed |
| Home amme Selection (1) Personal Details (2) Academic Details (3) Other Details (4) Uploads (5) Preview (6) Payments (7) elect the Programme you want to apply ogramme Level                                                                                                    | Proceed |
| Home          amme Selection (1)       Personal Details (2)       Academic Details (3)       Other Details (4)       Uploads (5)       Preview (6)       Payments (7)         elect the Programme you want to apply       ogramme Level       Select       Select       Select                                                                                                    | Proceed |
| Home amme Selection (1) Personal Details (2) Academic Details (3) Other Details (4) Uploads (5) Preview (6) Payments (7) elect the Programme you want to apply ogramme Level Select ogramme *                                                                                                    | Proceed |
| Home     amme Selection (1)   Personal Details (2) Academic Details (3) Other Details (4) Uploads (5) Preview (6) Payments (7)    elect the Programme you want to apply ogramme Level Select ogramme * PRAK SHASTRI                                                                                                    | Proceed |
| Home     amme Selection (1)   Personal Details (2) Academic Details (3) Other Details (4) Uploads (5) Preview (6) Payments (7)    elect the Programme you want to apply    ogramme Level Select ogramme *  PRAK SHASTRI  udy Centre/OU *                                                                                                    | Proceed |
| Home     amme Selection (1)   Personal Details (2) Academic Details (3) Other Details (4) Uploads (5) Preview (6) Payments (7)    elect the Programme you want to apply  ogramme Level  Select  ogramme *  PRAK SHASTRI  udy Centre/OU *  EKALAVYA CAMPUS                                                                                                    | Proceed |
| Home     amme Selection (1)   Personal Details (2) Academic Details (3) Other Details (4) Uploads (5) Preview (6) Payments (7)    elect the Programme you want to apply    rogramme Level Select  ogramme *  PRAK SHASTRI  udy Centre/OU *  EKALAVYA CAMPUS  ational Level Admission Test                                                                                                    | Proceed |
| Home amme Selection (1) Personal Details (2) Academic Details (3) Other Details (4) Uploads (5) Preview (6) Payments (7) elect the Programme you want to apply ogramme Level Select ogramme * PRAK SHASTRI udy Centre/OU * EKALAVYA CAMPUS ational Level Admission Test Campus/Institute Entrance Test                                                                                                    | Proceed |
| Home     amme Selection (1)   Personal Details (2) Academic Details (3) Other Details (4) Uploads (5) Preview (6) Payments (7)    elect the Programme you want to apply    ogramme Level Select    Ogramme *  PRAK SHASTRI  udy Centre/OU *  EKALAVYA CAMPUS  ational Level Admission Test Campus/Institute Entrance Test core Obtained on National Level Admission Test                                                                                                    | Proceed |
| Home     anme Selection (1)   Personal Details (2)   Academic Details (3)   Other Details (4) Uploads (5) Preview (6) Payments (7)  Payments (7) Payments (7) Payments                                                                                                    | Proceed |
| Home     amme Selection (1)   Personal Details (2) Academic Details (3) Other Details (4) Uploads (5) Preview (6) Payments (7) Comparison Payments (7) Comparison Payments | Proceed |
| Home  Amme Selection (1) Personal Details (2) Academic Details (3) Other Details (4) Uploads (5) Preview (6) Payments (7)  elect the Programme you want to apply  argamme Level  select  rogramme *  PRAK SHASTRI  udy Centre/OU * EKALAVYA CAMPUS  ational Level Admission Test  campus/Institute Entrance Test  sere Obtained on National Level Admission Test  89  ational Level Admission Application No  1234567890                                                                                                    | Proceed |

29. After clicking on proceed, click on Update or Next.

| rogramme Selection | n (1) Personal Details (2) Acader | nic Details (3) Other Details (4) Uploads (5) Preview (6) Payments (7)                    |                          |
|--------------------|-----------------------------------|-------------------------------------------------------------------------------------------|--------------------------|
|                    |                                   |                                                                                           |                          |
| ogramme Select     | ion                               |                                                                                           |                          |
|                    |                                   |                                                                                           |                          |
|                    |                                   |                                                                                           |                          |
| Programme          | Head Quarter/Regional<br>Centre   | National Level Admission Test(other than CUET), Score on National Level<br>Admission Test | Status                   |
|                    |                                   |                                                                                           | Not Paid / Not Submitted |
| PRAK SHASTRI       | EKALAVYA CAMPUS                   | Campus/Institute Entrance Test(Score: 89.), Application No: 1234567890                    | Hot Fully Hot Submitted  |

30. After clicking next, view the personal details and click next.

| PRAK SHASTRI                                                                       |                                                                                                    |
|------------------------------------------------------------------------------------|----------------------------------------------------------------------------------------------------|
| Programme Selection (1) Personal Details (2) Academic Details (3) Other Details (4 | 4) Uploads (5) Preview (6) Payments (7)                                                                               |
| Personal Details                                                                   |                                                                                                    |
| PERSONAL DETAILS                                                                   |                                                                                                    |
| Full Name of the Applicant : RAJ KUMAR RAI (राज कुमार राय)                         | Gender : Male                                                                                                    |
| Date of Birth : 4 April 2004<br>Age as on : Jul 1, 2023: 19 Years 2 Month 28 Days  | Category : OBC (Central List, Non Creamy)<br>Certificate Number : 9876543210<br>Certificate Issuing Date : 2023-02-01 |
| Religion : Hinduism                                                                |                                                                                                    |
| Nationality: Indian                                                                |                                                                                                    |
| Registered Email : samarth.tester.01@gmail.com                                     | Registered Mobile Number : 9455405435                                                                                 |
| Alternate Email : Not Provided                                                     | Alternate Mobile : Not Provided                                                                                       |
| Permanent Address : INDIRA NAGAR, LUCKNOW, LUCKNOW, Uttar Pradesh -226001, India   | Correspondence Address : INDIRA NAGAR, LUCKNOW, LUCKNOW, Uttar Pradesh -226001, India                                 |
| PLACE OF BIRTH DETAILS                                                             |                                                                                                    |
| Village/Town/City : Lucknow                                                        | Country : India                                                                                                    |
| State : Uttar Pradesh                                                              | District : Lucknow                                                                                                    |

| Have you enrolled in CSU before? : No                                           | Registration number : Not Provided                                               |  |
|---------------------------------------------------------------------------------|----------------------------------------------------------------------------------|--|
| Name of CSU School/Department/Faculty/College : Not Provided                    | Programme registered in : Not Provided                                           |  |
| FAMILY DETAILS                                                                  |                                                                                  |  |
| Mother's Name : HEMA RAI<br>Name of the Mother in Devanagari/Sanskrit: हेमा राय | Father's Name : MOHAN RAI<br>Name of the Father in Devanagari/Sanskrit: मोहन राय |  |
| Emergency Contact Number : 9876543210                                           |                                                                                  |  |
| Combined Family Income : Up to 5,00,000                                         |                                                                                  |  |
| OTHER CATEGORY/QUOTA                                                            |                                                                                  |  |
| Person with Benchmark Disabilities (PwBD) Category : Not Applicable             |                                                                                  |  |
| Children/ Widows of Armed Forces Personnel : Not Applicable                     |                                                                                  |  |
| Single Girl Child Quota : No                                                    |                                                                                  |  |
| Sports Quota No                                                                 |                                                                                  |  |
|                                                                                 |                                                                                  |  |
|                                                                                 |                                                                                  |  |

31. After clicking next, academic details page will be opened.

| PRAK SHASTRI                                                                                                    |                                                      |               |
|----------------------------------------------------------------------------------------------------|------------------------------------------------------|---------------|
| Programme Selection (1) Personal Details (2) 🗹 Academic Details (3) Ot                                                        | ner Details (4) Uploads (5) Preview (6) Payments (7) |               |
| Select Applicable Eligibility Criteria (Read Information Bulletin for Eligibili                                               | y Criteria)                                          |               |
| Applicable Eligibility Criteria*                                                                                              | 10th pass with 35 percentage                         |               |
| Qualification Details - X or Equivalent                                                                                       |                                                      |               |
| Class X Result Status                                                                                                    | Select ~                                             |               |
| Class X Year of Passing *                                                                                                    | Select ~                                             |               |
| Class X Percentage (If your mark is in CGPA, please convert to equivalent percentage as per your CGPA score and CGPA Scale) * | 0                                                    |               |
| Class X Name of the Institution *                                                                                             |                                                      |               |
| Class X Board/University *                                                                                                    |                                                      |               |
| Class X Subject Combination *                                                                                                 |                                                      |               |
|                                                                                                    |                                                      |               |
| Class X Division *                                                                                                    | lin                                                  |               |
|                                                                                                    | NA                                                   |               |
|                                                                                                    |                                                      |               |
|                                                                                                    |                                                      |               |
| Previous                                                                                                    |                                                      | Save and Next |

| Qualification Details - X or Equivalent                                                                                          |                    |   |
|----------------------------------------------------------------------------------------------------|--------------------|---|
| Class X Result Status                                                                                                    |                    | _ |
|                                                                                                    | Select 🗸 🗸         | ~ |
|                                                                                                    | Select             |   |
| Class X Year of Passing *                                                                                                    | Passed             |   |
|                                                                                                    | Appeared/Appearing |   |
| Class X Percentage (If your mark is in CGPA, please convert to equivalent<br>percentage as per your CGPA score and CGPA Scale) * | 0                  | ~ |
| Class X Name of the Institution *                                                                                                |                    |   |
| Class X Board/University *                                                                                                    |                    |   |
|                                                                                                    |                    |   |
| over mean an isolate and anno end as 12 47                                                                                       |                    |   |

| Qualification Details - X or Equivalent                                                                                       |                                                                   |                                                                                                    |               |
|----------------------------------------------------------------------------------------------------|-------------------------------------------------------------------|----------------------------------------------------------------------------------------------------|---------------|
| Class X Result Status                                                                                                    | Passed 🗸                                                          | ~                                                                                                    |               |
| Class X Year of Passing *                                                                                                    | 2022                                                              | ~                                                                                                    |               |
| Class X Percentage (If your mark is in CGPA, please convert to equivalent percentage as per your CGPA score and CGPA Scale) * | 85                                                                | ~                                                                                                    |               |
| Class X Name of the Institution *                                                                                             | GOVERNMENT INTERMEDIATE COLLEGE                                   | ~                                                                                                    |               |
| Class X Board/University *                                                                                                    | BOARD OF HIGH SCHOOL AND INTERMEDIATE                             | ~                                                                                                    |               |
| Class X Subject Combination *                                                                                                 | HINDI, ENGLISH, MATHEMATICS, SCIENCE,<br>SOCIAL SCIENCE, SANSKRIT | ~                                                                                                    |               |
| Class X Division *                                                                                                    | 1                                                                 | <ul> <li>Image: A set of the set of the</li></ul> |               |
|                                                                                                    |                                                                   |                                                                                                    |               |
|                                                                                                    |                                                                   |                                                                                                    |               |
| Previous                                                                                                    |                                                                   |                                                                                                    | Save and Next |

33. After clicking on save and next, preview the academic details and then click on Next.

| Academics Details saved successfully.                                                                                       | ×                                                             |
|----------------------------------------------------------------------------------------------------|---------------------------------------------------------------|
| PRAK SHASTRI                                                                                                    |                                                               |
| Programme Selection (1) Personal Details (2) Z Academic Details (3) Other Details (4) Uploads (5) Preview (6                | ) Payments (7)                                                |
| Selected Eligibility Criteria                                                                                               |                                                               |
| • 10th pass with 35 percentage                                                                                              |                                                               |
| Qualification Details - X or Equivalent                                                                                     |                                                               |
| Class X Year of Passing                                                                                                    | 2022                                                          |
| Class X Percentage (If your mark is in CGPA, please convert to equivalent percentage as per your CGPA score and CGPA Scale) | 85.00                                                         |
| Class X Name of the Institution                                                                                             | GOVERNMENT INTERMEDIATE COLLEGE                               |
| Class X Board/University                                                                                                    | BOARD OF HIGH SCHOOL AND INTERMEDIATE EDUCATION, PRAYAGRA:    |
| Class X Subject Combination                                                                                                 | HINDI, ENGLISH, MATHEMATICS, SCIENCE, SOCIAL SCIENCE, SANSKRI |
| Class X Division                                                                                                    | 1                                                             |
| <                                                                                                    | >                                                             |
|                                                                                                    |                                                               |
| Previous                                                                                                    | Next                                                          |

34. After clicking on Next, preview the other details and click on Next.

| PRAK SHASTRI                                |                                                                                 |
|---------------------------------------------|---------------------------------------------------------------------------------|
| Programme Selection (1) Personal Details (2 | ) Academic Details (3) 🗹 Other Details (4) Uploads (5) Preview (6) Payments (7) |
| Other Details                               |                                                                                 |
| Language                                    | Proficiency (Reading/Writing/Speaking)                                          |
| English                                     | Reading Writing                                                                 |
| Hindi                                       | Reading Writing Speaking                                                        |
| Sanskrit                                    | Reading Writing                                                                 |
| Bengali                                     | Speaking                                                                        |
|                                             |                                                                                 |
| Previous                                    | Next                                                                            |

35. After clicking on next, upload the remaining documents and click on Preview.

| oads                                                                                                    |                                   |
|----------------------------------------------------------------------------------------------------|-----------------------------------|
| Instruction for Uploading Image/Photo of Document, Certificate, Marksheet and Si<br>- Digital Photo and Signature are required in .jpg or .jpeg image format.<br>- File size of digital photo must be within 10kb to 500.00 KB limit.<br>- Document/Certificate/Marksheet related size of digital photo must be within 10k | ignature<br>b to 500.00 KB limit. |
| Photo<br>Accepted formats .jpeg .jpg <b>[10 KB - 500.00 KB]</b>                                                                                                    |                                   |
| Signature<br>Accepted formats .jpeg .jpg <b>[10 KB - 500.00 KB]</b>                                                                                                    |                                   |
| OBC Category Certificate<br>Accepted formats .jpeg .jpg .pdf <b>[10 KB - 500.00 KB]</b>                                                                                                    | View File                         |
| Class X (Scan both marksheet and certificate in a single file and upload)]<br>Accepted formats .jpeg .pdf [10 KB - 500.00 KB]                                                                                                    | ect file                          |
| National Level Admission Test Cartificate (Campus/Institute<br>Entrance Test, Score Obtained: 89)<br>Accepted formats .jpeg .pdf [10 KB - 500.00 KB]                                                                                                    | ect file                          |

| Photo<br>Accepted formats .jpeg .jpg <b>[10 KB - 500.00 KB]</b>                                                                                                  |                    |
|----------------------------------------------------------------------------------------------------|--------------------|
| Signature<br>Accepted formats .jpeg .jpg <b>[10 KB - 500.00 KB]</b>                                                                                              | STOR               |
| OBC Category Certificate<br>Accepted formats .jpeg .jpg .pdf <b>[10 KB - 500.00 KB]</b>                                                                          | View File          |
| Class X (Scan both marksheet and certificate in a single file and upload)]<br>Accepted formats .jpeg .jpg .pdf <b>[10 KB - 500.00 KB]</b>                        | Select file Delete |
| National Level Admission Test Certificate (Campus/Institute<br>Entrance Test, Score Obtained: 89)<br>Accepted formats .jpeg .jpg .pdf <b>[10 KB - 500.00 KB]</b> | Select file Delete |
|                                                                                                    | Click here         |
| Previous                                                                                                    | Preview            |

# 36. After clicking on Preview, preview page will be opened, view and click on submit.

| PRAK SHASTRI                                                                                                 |                                                                                                    |
|----------------------------------------------------------------------------------------------------|----------------------------------------------------------------------------------------------------|
| Programme Selection (1) Personal Details (2) Academic Details (3) Other Details (4)                          | Uploads (5) Z Preview (6) Payments (7)                                                                                |
| Preview                                                                                                    |                                                                                                    |
| Central Sa<br>PRA<br>National Level Admission Test(other th<br>Score Obtained 89, Ag<br>Head Quarter/Regiona | nskrit University<br>K SHASTRI I I I I I I I I I I I I I I I I I I                                                    |
| TRANSACTION DETAILS                                                                                          |                                                                                                    |
| Payment Status : Not Paid / Not Submitted Transaction ID :                                                   | Payment Date : Amount                                                                                                 |
| PERSONAL DETAILS                                                                                             |                                                                                                    |
| Full Name of the Applicant : RAJ KUMAR RAI (राज कुमार राय)                                                   | Gender : Male                                                                                                    |
| Date of Birth : 4 April 2004<br>Age as on : Jul 1, 2023: 19 Years 2 Month 28 Days                            | Category : OBC (Central List, Non Creamy)<br>Certificate Number : 9876543210<br>Certificate Issuing Date : 2023-02-01 |
| Religion : Hinduism                                                                                          |                                                                                                    |
| Nationality: Indian                                                                                          |                                                                                                    |

| DOCUMENT                                                                                                    | UPLOAD STATUS                                                                                                    |
|----------------------------------------------------------------------------------------------------|----------------------------------------------------------------------------------------------------|
| Photo                                                                                                    | Uploaded                                                                                                    |
| Signature                                                                                                    | Uploaded                                                                                                    |
| OBC Category Certificate                                                                                                    | Uploaded                                                                                                    |
| Class X (Scan both marksheet and certificate in a single file and upload)]                                                                                                    | Uploaded                                                                                                    |
| National Level Admission Test Certificate (Campus/Institute Entrance Test, Score Obtained: 89)                                                                                                    | Uploaded                                                                                                    |
| rm Declaration                                                                                                    |                                                                                                    |
| rm Declaration<br>do hereby declare that all the statement made in the application are true, complete and correct to the best of my knowledge and belied<br>y particulars or information furnished by me is found to be false/incorrect/incomplete or if i am found indulging in some unlawful act at<br>ndidature is liable to be summarily rejected/cancelled."Additionally undertaking for students whose results are awaited: "I, having bee<br>University hereby undertake to produce the proof of having successfully qualified in the final qualifying examination with requisite pero<br>thwith vacate the seat and shall have no claim for refund of fees already paid."  | T am duly aware that in the event of<br>any time during the course period, my<br>n permitted to be provisionally admitted<br>centage of marks if failing, I shall |
| rm Declaration<br>do hereby declare that all the statement made in the application are true, complete and correct to the best of my knowledge and belied<br>y particulars or information furnished by me is found to be false/incorrect/incomplete or if i am found indulging in some unlawful act at<br>ndidature is liable to be summarily rejected/cancelled."Additionally undertaking for students whose results are awaited: "I, having bee<br>University hereby undertake to produce the proof of having successfully qualified in the final qualifying examination with requisite peror<br>thwith vacate the seat and shall have no claim for refund of fees already paid." | I am duly aware that in the event of<br>any time during the course period, my<br>n permitted to be provisionally admitted<br>centage of marks if failing, I shall |

37. After submit, you will be redirected to home page. Click on submit application.

|                                                                                      |      |               |                        |                         | Central Sanski<br>2023 | rit University<br>-24   |                          | Sat                                 | martheGov       |           |   |
|--------------------------------------------------------------------------------------|------|---------------|------------------------|-------------------------|------------------------|-------------------------|--------------------------|-------------------------------------|-----------------|-----------|---|
|                                                                                      | Home | Public Notice | Prospectus             | University Website      | Programme Sched        | ule Q                   |                          |                                     | Raj Kumar Rai 🔻 |           |   |
| Form Status                                                                          |      |               | Profile                | Select Programme        | Payments               |                         |                          |                                     |                 |           |   |
|                                                                                      |      |               |                        |                         |                        | Welcome to C            | Central Sanskrit Univers | iity                                |                 |           |   |
| <ul> <li>✓ Registration</li> <li>✓ Fill Profile Details</li> </ul>                   |      |               | Dear Raj Ku            | ımar Rai!               |                        |                         |                          |                                     |                 |           |   |
| <ul> <li>Select Programme/s</li> </ul>                                               |      |               |                        |                         |                        |                         |                          |                                     |                 |           |   |
| • Payments                                                                           |      |               | Your profile Apply Nov | details have been succe | ssfully submitted an   | d locked. You can now : | select programme/s afte  | er satisfying their minimum eligibi | lity criteria.  | lick here |   |
| Quick Links                                                                          |      |               | FORM NI                | IMBER                   | PROGR                  |                         | STATUS                   | ACTION                              | / —             | RECEIPTS  | 7 |
| <ul> <li>Change Registered Email</li> <li>Change Registered Mobile Number</li> </ul> |      |               | TEMP23000              | 15 [Temporary]          | PRAK SHAS              | TRI                     | Not Paid / Not Submitted | Submit Application                  | on              |           |   |
|                                                                                      |      |               |                        |                         |                        |                         |                          |                                     |                 |           |   |

38. Click on next.

| ogramme Selecti | on                              |                                                                                           |        |
|-----------------|---------------------------------|-------------------------------------------------------------------------------------------|--------|
| Programme       | Head Quarter/Regional<br>Centre | National Level Admission Test(other than CUET), Score on National Level<br>Admission Test | Status |
|                 |                                 |                                                                                           |        |

#### 39. Click next.

| PRAK SHASTRI                                                                        |                                                                                                    |
|-------------------------------------------------------------------------------------|----------------------------------------------------------------------------------------------------|
| Programme Selection (1) Personal Details (2) Academic Details (3) Other Details (4) | Uploads (5) Preview (6) Payments (7)                                                                                  |
| Personal Details                                                                    |                                                                                                    |
| PERSONAL DETAILS                                                                    |                                                                                                    |
| Full Name of the Applicant : RAJ KUMAR RAI (राज कुमार राय)                          | Gender : Male                                                                                                    |
| Date of Birth : 4 April 2004<br>Age as on : Jul 1, 2023: 19 Years 2 Month 28 Days   | Category : OBC (Central List, Non Creamy)<br>Certificate Number : 9876543210<br>Certificate Issuing Date : 2023-02-01 |
| Religion : Hinduism                                                                 |                                                                                                    |
| Nationality: Indian                                                                 |                                                                                                    |
| Registered Email : samarth.tester.01@gmail.com                                      | Registered Mobile Number : 9455405435                                                                                 |
| Alternate Email : Not Provided                                                      | Alternate Mobile : Not Provided                                                                                       |
| Permanent Address : INDIRA NAGAR, LUCKNOW, LUCKNOW, Uttar Pradesh - 226001, India   | Correspondence Address : INDIRA NAGAR, LUCKNOW, LUCKNOW, Uttar Pradesh -226001, India                                 |
| PLACE OF BIRTH DETAILS                                                              |                                                                                                    |
| Village/Town/City: Lucknow                                                          | Country : India                                                                                                    |
| State : Uttar Pradesh                                                               | District : Lucknow                                                                                                    |

| CSU REGISTRATION DETAILS (IF APPLICABLE)                                        |                                                                                  |
|---------------------------------------------------------------------------------|----------------------------------------------------------------------------------|
| Have you enrolled in CSU before? : No                                           | Registration number : Not Provided                                               |
| Name of CSU School/Department/Faculty/College : Not Provided                    | Programme registered in : Not Provided                                           |
| FAMILY DETAILS                                                                  |                                                                                  |
| Mother's Name : HEMA RAI<br>Name of the Mother in Devanagari/Sanskrit: हेमा राय | Father's Name : MOHAN RAI<br>Name of the Father in Devanagari/Sanskrit: मोहन राय |
| Emergency Contact Number : 9876543210                                           |                                                                                  |
| Combined Family Income : Up to 5,00,000                                         |                                                                                  |
| OTHER CATEGORY/QUOTA                                                            |                                                                                  |
| Person with Benchmark Disabilities (PwBD) Category : Not Applicable             |                                                                                  |
| Children/ Widows of Armed Forces Personnel : Not Applicable                     |                                                                                  |
| Single Girl Child Quota : No                                                    | Click here                                                                       |
| Sports Quota No                                                                 |                                                                                  |
|                                                                                 |                                                                                  |
| Previous                                                                        | Next                                                                             |

40. Fill again the percentage and division and click on save and next.

| elect Applicable Eligibility Criteria (Read Information Bulletin for Elig                                                        | ibility Criteria)                                                                                                    |                                    |
|----------------------------------------------------------------------------------------------------|----------------------------------------------------------------------------------------------------|------------------------------------|
| Applicable Eligibility Criteria*                                                                                                 | 10th pass with 35 percentage                                                                                                    |                                    |
| Qualification Details - X or Equivalent                                                                                          |                                                                                                    |                                    |
| Class X Result Status                                                                                                    | Passed                                                                                                    | ~                                  |
| Class X Year of Passing *                                                                                                    | 2022                                                                                                    | ¥                                  |
| Class X Percentage (If your mark is in CGPA, please convert to equivalent<br>percentage as per your CGPA score and CGPA Scale) * | Enter 10 <sup>th</sup> percentage<br>Class X Percentage (If your mark is in CGPA, pi<br>equivalent percentage as per your CGPA score | ease convert to<br>and CGPA Scale) |
| Class X Name of the Institution *                                                                                                | GOVERNMENT INTERMEDIATE COLLI                                                                                                    | EGE                                |
| Class X Board/University *                                                                                                    | BOARD OF HIGH SCHOOL AND INTER                                                                                                    | RMEDIATE ED                        |
| Class X Subject Combination *                                                                                                    | HINDI, ENGLISH, MATHEMATICS, SC<br>SOCIAL SCIENCE, SANSKRIT                                                                          | IENCE,                             |
|                                                                                                    |                                                                                                    |                                    |
|                                                                                                    |                                                                                                    | 11.                                |

| pplicable Eligibility Criteria*                                                                                                | 10th pass with 35 percentage                                      |
|----------------------------------------------------------------------------------------------------|-------------------------------------------------------------------|
| ualification Details - X or Equivalent                                                                                         |                                                                   |
|                                                                                                    |                                                                   |
| lass X Result Status                                                                                                    | Passed ~                                                          |
| lass X Year of Passing *                                                                                                    | 2022 ~                                                            |
| lass X Percentage (If your mark is in CGPA, please convert to equivalent<br>ercentage as per your CGPA score and CGPA Scale) * | 85 🗸                                                              |
| lass X Name of the Institution *                                                                                               | GOVERNMENT INTERMEDIATE COLLEGE                                   |
| lass X Board/University *                                                                                                    | BOARD OF HIGH SCHOOL AND INTERMEDIATE ED                          |
| lass X Subject Combination *                                                                                                   | HINDI, ENGLISH, MATHEMATICS, SCIENCE,<br>SOCIAL SCIENCE, SANSKRIT |
| lass X Division *                                                                                                    | 1                                                                 |

41. Click next.

| Academics Details saved successfully.                                                                                       | ×                                                             |  |
|----------------------------------------------------------------------------------------------------|---------------------------------------------------------------|--|
| PRAK SHASTRI                                                                                                    |                                                               |  |
| Programme Selection (1) Personal Details (2) Z Academic Details (3) Other Details (4) Uploads (5) Preview (6                | 5) Payments (7)                                               |  |
| Selected Eligibility Criteria                                                                                               |                                                               |  |
| 10th pass with 35 percentage                                                                                                |                                                               |  |
| Qualification Details - X or Equivalent                                                                                     |                                                               |  |
| Class X Year of Passing                                                                                                    | 2022                                                          |  |
| Class X Percentage (If your mark is in CGPA, please convert to equivalent percentage as per your CGPA score and CGPA Scale) | 85.00                                                         |  |
| Class X Name of the Institution                                                                                             | GOVERNMENT INTERMEDIATE COLLEGE                               |  |
| Class X Board/University                                                                                                    | BOARD OF HIGH SCHOOL AND INTERMEDIATE EDUCATION, PRAYAGRA.    |  |
| Class X Subject Combination                                                                                                 | HINDI, ENGLISH, MATHEMATICS, SCIENCE, SOCIAL SCIENCE, SANSKRI |  |
| Class X Division                                                                                                    | i                                                             |  |
| <                                                                                                    | <b>`</b>                                                      |  |
|                                                                                                    | Click here                                                    |  |
| Previous                                                                                                    | Next                                                          |  |

#### 42. Click next.

| PRAK SHASTRI                                    |                                                                             |   |            |
|-------------------------------------------------|-----------------------------------------------------------------------------|---|------------|
| Programme Selection (1) Personal Details (2) Ac | idemic Details (3) 🗹 Other Details (4) Uploads (5) Prevlew (6) Payments (7) |   |            |
| Language                                        | Proficiency (Reading/Writing/Speaking) Reading Writing                      |   |            |
| Hindi<br>Sanskrit                               | Reading Writing Speaking Reading Writing                                    | * | Click here |
| Bengali                                         | Speaking                                                                    |   |            |
| Previous                                        | Next                                                                        |   |            |

| nine selection: (2) - Fersonet selants (2) - Fostesnic Gerans (2) - Other Gerans (2)                                                                                                    |                                          |
|----------------------------------------------------------------------------------------------------|------------------------------------------|
| loads                                                                                                    |                                          |
| Instruction for Uploading Image/Photo of Document, Certificate, Marksheet a<br>- Digital Photo and Signature are required in .jpg or .jpeg image format.<br>- File size of digital photo must be within 10kb to 500.00 KB limit.<br>- Document/Certificate/Marksheet related size of digital photo must be within | nd Signature<br>10kb to 500.00 KB limit. |
| Photo<br>Accepted formats .jpeg .jpg <b>[10 KB - 500.00 KB]</b>                                                                                                    |                                          |
| Signature<br>Accepted formats .jpeg .jpg <b>[10 KB - 500.00 KB]</b>                                                                                                    |                                          |
| OBC Category Certificate<br>Accepted formats .jpeg .jpg .pdf [10 KB - 500.00 KB]                                                                                                    | View File                                |
| Class X (Scan both marksheet and certificate in a single file and upload)]<br>Accepted formats .jpeg .jpg .pdf [10 KB - 500.00 KB]                                                                                                    | Select file View File Delete             |
| National Level Admission Test Certificate (Campus/Institute<br>Entrance Test, Score Obtained: 89)<br>Accepted formats .jpeg .jpg .pdf [10 KB - 500.00 KB]                                                                                                    | Select file View File Delete             |

44. Click submit.

| K SHASTRI                                         |                                   |                                   |                                                                                         |                                                                                                    |                      |  |
|---------------------------------------------------|-----------------------------------|-----------------------------------|-----------------------------------------------------------------------------------------|----------------------------------------------------------------------------------------------------|----------------------|--|
| amme Selection (1)                                | Personal Details (2)              | Academic Details (3) Ot           | ther Details (4) U                                                                      | Jploads (5) Preview (6)                                                                                               | Payments (7)         |  |
| eview                                             |                                   |                                   |                                                                                         |                                                                                                    |                      |  |
|                                                   |                                   | National Level Admi<br>Sco<br>Hea | Central Sar<br>PRAK<br>ission Test(other th<br>re Obtained 89, Ap<br>d Quarter/Regional | nskrit University<br>SHASTRI<br>Nan CUET): Campus/Institute Entr<br>plication No: 1234567890<br>CentreEKALAVYA CAMPUS | ance Test            |  |
| TRANSACTION DE                                    | TAILS                             |                                   |                                                                                         |                                                                                                    |                      |  |
| Payment Status : Not<br>Transaction ID :          | Paid / Not Submitted              |                                   |                                                                                         | Payment Date :                                                                                                    |                      |  |
| PERSONAL DETAIL                                   | LS                                |                                   |                                                                                         |                                                                                                    |                      |  |
| Full Name of the App                              | licant : RAJ KUMAR RAI (र         | ाज कुमार राय)                     |                                                                                         | Gender : Male                                                                                                    |                      |  |
| Date of Birth : 4 April<br>Age as on : Jul 1, 202 | 2004<br>3: 19 Years 2 Month 28 Da | ýs                                |                                                                                         | Category : OBC (Central List, Non<br>Certificate Number : 987654321<br>Certificate Issuing Date : 2023-0              | Creamy)<br>0<br>2-01 |  |
| Religion : Hinduism                               |                                   |                                   |                                                                                         |                                                                                                    |                      |  |
| Nationality: Indian                               |                                   |                                   |                                                                                         |                                                                                                    |                      |  |
|                                                   |                                   |                                   |                                                                                         |                                                                                                    |                      |  |

| DOCUMENT                                                                                                    | UPLOAD STATUS                                                                                                    |
|----------------------------------------------------------------------------------------------------|----------------------------------------------------------------------------------------------------|
| Photo                                                                                                    | Uploaded                                                                                                    |
| Signature                                                                                                    | Uploaded                                                                                                    |
| OBC Category Certificate                                                                                                    | Uploaded                                                                                                    |
| Class X (Scan both marksheet and certificate in a single file and upload)]                                                                                                    | Uploaded                                                                                                    |
| National Level Admission Test Certificate (Campus/Institute Entrance Test, Score Obtained: 89)                                                                                                    | Uploaded                                                                                                    |
| orm Declaration<br>do hereby declare that all the statement made in the application are true, complete and correct to the best of my knowledge and                                                                                                    | belief. I am duly aware that in the event of                                                                                                    |
| In the provided and the statement made in the application are true, complete and correct to the best of my knowledge and<br>y particulars or information furnished by me is found to be false/incorrect/incomplete or if i am found indulging in some unlawfundidature is liable to be summarily rejected/cancelled."Additionally undertaking for students whose results are awaited: "I, havin<br>University hereby undertake to produce the proof of having successfully qualified in the final qualifying examination with requisir<br>thwith vacate the seat and shall have no claim for refund of fees already paid." | belief. I am duly aware that in the event of<br>act at any time during the course period, m<br>g been permitted to be provisionally admitt<br>e percentage of marks if failing, I shall<br>here |

45. After submit, payment page will be opened.

| Name                                                                                                    | Raj Kumar Rai                                                                                                    |
|----------------------------------------------------------------------------------------------------|----------------------------------------------------------------------------------------------------|
| Gender                                                                                                    | Male                                                                                                    |
| Category                                                                                                    | OBC (Central List, Non Creamy)                                                                                                    |
| PwD Category                                                                                                    | Not Applicable                                                                                                    |
| Programme                                                                                                    | PRAK SHASTRI                                                                                                    |
| Amount To be Paid                                                                                                    | 1                                                                                                    |
| VERIFY THE DETAILS BY CLICKING<br>My Name is <u>RAJ KUMAR RAI</u> as per the<br>My Date of Birth is <u>4-April-2004</u> as per<br>My Category is <u>OBC (Central List, Nor (</u><br>My Gender is <u>Male</u> .                                                                                                    | ON THE CHECKBOXES<br>(th Marksheet/Certificate.<br>ne Xth Marksheet/Certificate.<br>eamy). Category changes claims will not be entertained in future |
| <ul> <li>VERIFY THE DETAILS BY CLICKING</li> <li>My Name is <u>RAJ KUMAR RAI</u> as per the</li> <li>My Date of Birth is <u>4-April-2004</u> as per</li> <li>My Category is <u>OBC (Central List. Non G</u></li> <li>My Gender is <u>Male</u>.</li> <li>My My Gender is <u>Male</u>.</li> <li>My My Gender is <u>MEMA RAI</u>.</li> <li>Father's / Guardian's Name <u>MOHAN R/</u></li> <li>My address for correspondence is corr</li> <li>I have read all the guidelines and other</li> <li>I do hereby declare that all the statem</li> <li>event of any particulars or information fu</li> </ul> | Ch THE CHECKBOXES                                                                                                    |

#### 46. Check the boxes, and click on Payment Gateway ICICI.

T

| <ul> <li>eazypay   Search, View and Pay your × +</li> <li>← → C</li> <li>○ A https://eazypay.idcibank</li> <li>⊕ CSU-Delhi</li> <li>© Samarth eGov</li> <li>Samarth Docs</li> <li>M Samarth Test 01- Gm</li> </ul> | v/EazyPG?merchantid=374366&mandatory+fields=CJUBh%2BRR5PzZzebbRt1FiNpggP4qM8QNjH7MmuN6yfMizOXtIRTrgUk2tL9xmQ2uX7zj%2BjOJj3qAlsxoLx         Samath       Reg-Login-Apply         Samath Admission         Oczypay         Merchant: CENTRAL SANSKRIT UNIVERSITY                                                                                                    | witpxkQzp |
|----------------------------------------------------------------------------------------------------|----------------------------------------------------------------------------------------------------|-----------|
| Choose one method<br>to pay<br>If you want to pay through<br>UPI no then choose it. Enter<br>your UPI no and click<br>proceed now                                                                                  | Payment Mode<br>RTGS / NEFT<br>Net Banking<br>Debit Card<br>Credit Card<br>UPI<br>Mobile No : Optional Image Payer Name: Optional Image Payer Name: Optional Image Payer |           |

#### 47. After payment, print form.

| Your paymen                                                                          | t has been successfully received. |                                         |                                       |                                      | ×                                   |
|--------------------------------------------------------------------------------------|-----------------------------------|-----------------------------------------|---------------------------------------|--------------------------------------|-------------------------------------|
| Form Status                                                                          | Profile Select Programme          | Payments                                |                                       |                                      |                                     |
| A Dedictration                                                                       |                                   |                                         |                                       | Weld                                 | come to Central Sanskrit University |
| Fill Profile Details     Select Programme/s                                          | Dear Raj Kumar Rai!               |                                         |                                       |                                      |                                     |
| o Payments                                                                           | Your profile details have been su | ccessfully submitted and locked. You ca | n now select programme/s after sa     | tisfying their minimum eligibility c | riteria.                            |
| Quick Links                                                                          | Programme Applications            |                                         |                                       |                                      |                                     |
| QUICK LINKS                                                                          | FORM NUMBER                       | PROGRAMME                               | STATUS                                | ACTION                               | RECEIPTS                            |
| <ul> <li>Change Registered Email</li> <li>Change Registered Mobile Number</li> </ul> | CSU2300015                        | PRAK SHASTRI                            | Application Submitted                 |                                      | Print Form                          |
|                                                                                      |                                   |                                         | · · · · · · · · · · · · · · · · · · · |                                      |                                     |

#### 48. Print slip.

| Fransactions |                                               |                                          |                            |                                                                                                    |                                                                                       |
|--------------|-----------------------------------------------|------------------------------------------|----------------------------|----------------------------------------------------------------------------------------------------|---------------------------------------------------------------------------------------|
| # All ~      | ACTION                                        | ORDER NUMBER<br>[ALIAS REFERENCE NUMBER] | FINAL PAYMENT STATUS All - | TRANSACTION PAYLOAD DETAILS                                                                                                    | TRANSACTION FEE DETAILS                                                               |
| 10           | Check Payment                                 | 28<br>[JAN202324XREGX28]                 | Failure                    | Transaction Type: REGISTRATION<br>Programme: FS: PRAX SHASTRI<br>Service Reference No: 2300015<br>Gateway: ICICI<br>Bank Response: NotInitiated [NotInitiated]  | Amount:1.00<br>Transaction ID:NA<br>Transaction Date:0000-00-00 00:00:00              |
| 11           | Check Payment                                 | 29<br>[JAN202324XREGX29]                 | Failure                    | Transaction Type: REGISTRATION<br>Programme: PS : PRAK SHASTRI<br>Service Reference No: 2300015<br>Gateway: ICICI<br>Bank Response: NoIInitiated [NoIInitiated] | Amount:1.00<br>Transaction ID:NA<br>Transaction Date:0000-00-00 00:00:00              |
| 12           | Check Payment                                 | 30<br>[JAN202324XREGX30]                 | Failure                    | Transaction Type: REGISTRATION<br>Programme: PS : PRAK SHASTRI<br>Service Reference No: 2300015<br>Gateway: ICICI<br>Bank Response: NoIInitiated [NoIInitiated] | Amount:1.00<br>Transaction ID:NA<br>Transaction Date:0000-00-00 00:00:00              |
| 13           | Verified and Updated. Print Registration Slip | 31<br>[JAN202324XREGX31]                 | Success                    | Transaction Type: REGISTRATION<br>Programme: PS: PRAK SHASTRI<br>Service Reference No: 2300015<br>Gateway: ICICI<br>Bank Resonse: E000 []                       | Amount:1.00<br>Transaction ID:230506148805299<br>Transaction Date:2023-05-06 16:47:05 |

**Note:** Once the successful registration is done by the applicant, the list of applicants will be sent to the concerned institution.

Final admission will be opened for payment after institution level counseling. After filling the applicant specified amount the admission will be confirmed.